# LibGuide: CAB Direct

## Locating CAB Direct

- Via the Veterinary Medical Library homepage
- Via the <u>K-State Libraries' homepage</u>

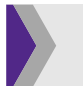

## CAB Thesaurus

The CAB Thesaurus is a powerful tool used to find and record **controlled vocabulary** for all articles within CAB databases (including CAB Abstracts and Global Health) since 1983. CAB Thesaurus has over 3 million terms that is updated routinely.

#### To access:

- Click "Advanced search" right of the search button
- Click "Thesaurus" located on the top right side of the search header
  - This will open a separate screen

#### To find controlled vocabulary:

- In the search thesaurus field, type in a key term (i.e. cat) and select the orange arrow OR hit enter
- In the search results, select the term you searched for (i.e. cat)

#### All terms A-Z

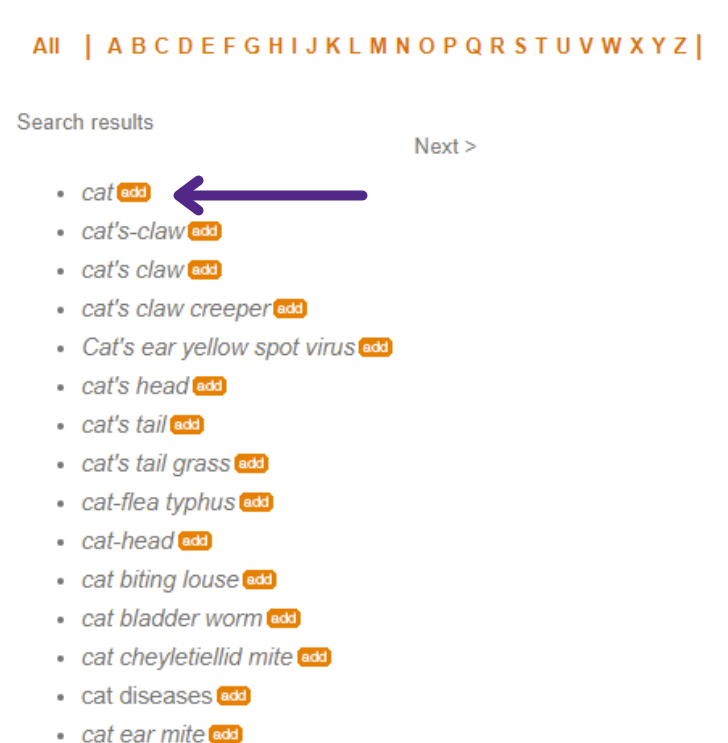

- Clicking on search term will open the term's specific information including preferred term.
- **Preferred Term:** controlled vocabulary used for any search and/or article relating to that subject, object, or thing (i.e. *cat* preferred term is *cats*)
- Preform thesaurus search for all Español grelevant search terms to find preferred term

#### All terms A-Z

Preferred terms allow for using **one** term to search rather than having to construct a long search string for every individual term. For example, searching *cat*, *cats*, *cat AND cats*, or *cat OR cats* in CAB all yields 142,386 search results since the preferred term is used for the **descriptor term**.

- **Descriptor Terms:** controlled vocabulary that all search terms are mapped to in the CAB database. There are:
  - Organism Descriptors
  - Descriptors
  - Identifiers
  - Geographical Locations
  - Broader Terms
- Descriptors are located at the bottom of an article description when selected
- Some words will not be found in the thesaurus and descriptors must be used
  - Search for the keyword in the search field (i.e. *urethral obstruction*)
  - Click on an article that has the term in it
  - Scroll to the bottom of the article description and look for "descriptors"
  - Find the correct term (i.e. *urethral obstruction* is an **identifier** whereas *urolithiasis* is a **descriptor.** Make sure to use the correct term for the search.)

## **Boolean Logic**

#### 'AND' Boolean

The *and* boolean term is used to combine two or more **different** key terms, concepts, or search strings (i.e. cats *and* dogs). This indicates that both, or all, search terms **must** be included in the search results.

#### 'OR' Boolean

The *or* Boolean term is used to combine two or more **similar** key terms, concepts, or search strings (i.e. cats *or* cat *or* feline *or* felines). This indicates you want all words, some of the words, one of the words, or a variation/combination of the words included in the search results.

#### 'NOT' Boolean

The *not* Boolean term is used to eliminate the words included in the field from your search. This can cause articles to be missed or not included that would otherwise suit your search needs. This Boolean term is not recommended for most database searches.

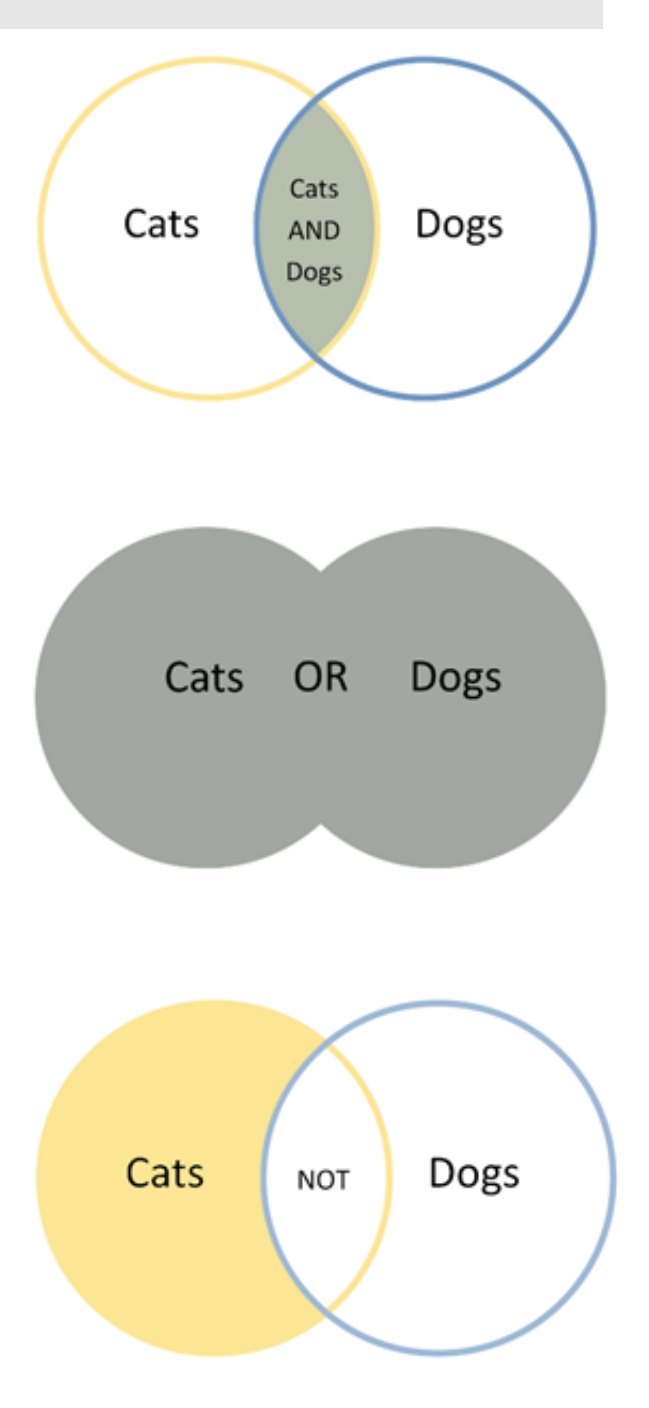

## E

## Building a CAB Search

It is recommended to begin a search by finding the thesaurus words and/or descriptors before searching.

- Select "Keyword"
- In the "Enter keyword search" field, type in your **first** keyword (i.e. *cats*)
- Select "Search"
- Repeat this step for all relevant terms (i.e. *urethral obstruction*)
- Once all keywords are searched individually, click "Advanced"
- Select "Search history" tab located in the middle of the Advanced searching page

| Search: Keyword Advanced Brows               | e all content 🛛 Thesaurus 🛃                        |                        | (                   | 3 |
|----------------------------------------------|----------------------------------------------------|------------------------|---------------------|---|
| Please use quotation marks for searching phr | ases e.g. "air pollution" or when searching for au | uthors e.g. "Smith, D" |                     |   |
|                                              |                                                    |                        | <u>clear search</u> |   |
| Enter keyword search                         |                                                    | in                     | All fields 🛛 🔻      |   |
|                                              |                                                    |                        |                     |   |
| And 🔻 Enter keyword search                   |                                                    | in                     | All fields 🔹 🔻      | × |
|                                              |                                                    |                        |                     |   |
| And 👻 Enter keyword search                   |                                                    | in                     | All fields 🛛 🔻      | × |
|                                              |                                                    |                        |                     |   |
| Add +                                        |                                                    |                        |                     |   |
| Published between : yvvv and yvvv            | Added since ·                                      | Document type -        |                     |   |
| and fift                                     | Added since .                                      | bocument type .        | Airtypes            |   |
|                                              |                                                    | Converte in a          |                     |   |
|                                              | Only search for 👻                                  | Search In :            | Your products 🔻     |   |
|                                              |                                                    |                        |                     |   |
|                                              | K                                                  |                        | Search              |   |
| Count months Colored month                   |                                                    | Ma Ducio etc           |                     |   |
| Search results Selected record               | is Search history My CABI                          | My Projects            |                     |   |
| Back to results page                         |                                                    |                        | Next result         | • |

The search history will retain any search terms used in the individual search. This will allow for search terms to be combined.

| Search: Keyword Advanced Browse all content These | aurus 🔼               | Θ                     |
|---------------------------------------------------|-----------------------|-----------------------|
|                                                   |                       | <u>clear search</u>   |
| Enter keyword search                              |                       | Search                |
| Search results Selected records Search hist       | ory My CABI My Projec | ts                    |
| Search history                                    |                       | Ø                     |
| Actions 🖹 🖬 🛅                                     | Combine searches      | Select a search first |
| All 💠 Search term                                 | 🗘 Date (GMT)          | Results Saved         |
| Refinements:                                      | 21 Apr 2021<br>20:31  | 778                   |
| Refinements:                                      | 21 Apr 2021<br>20:29  | 142,386               |
| Back to top                                       |                       |                       |

- Using the toggle boxes on the left side of the search history, select the appropriate terms for the search string
- Using Boolean logic, combine searches (in this case, *urethral obstruction* and *cats* will be combined using **AND**)
- Select "Combine" to conduct search

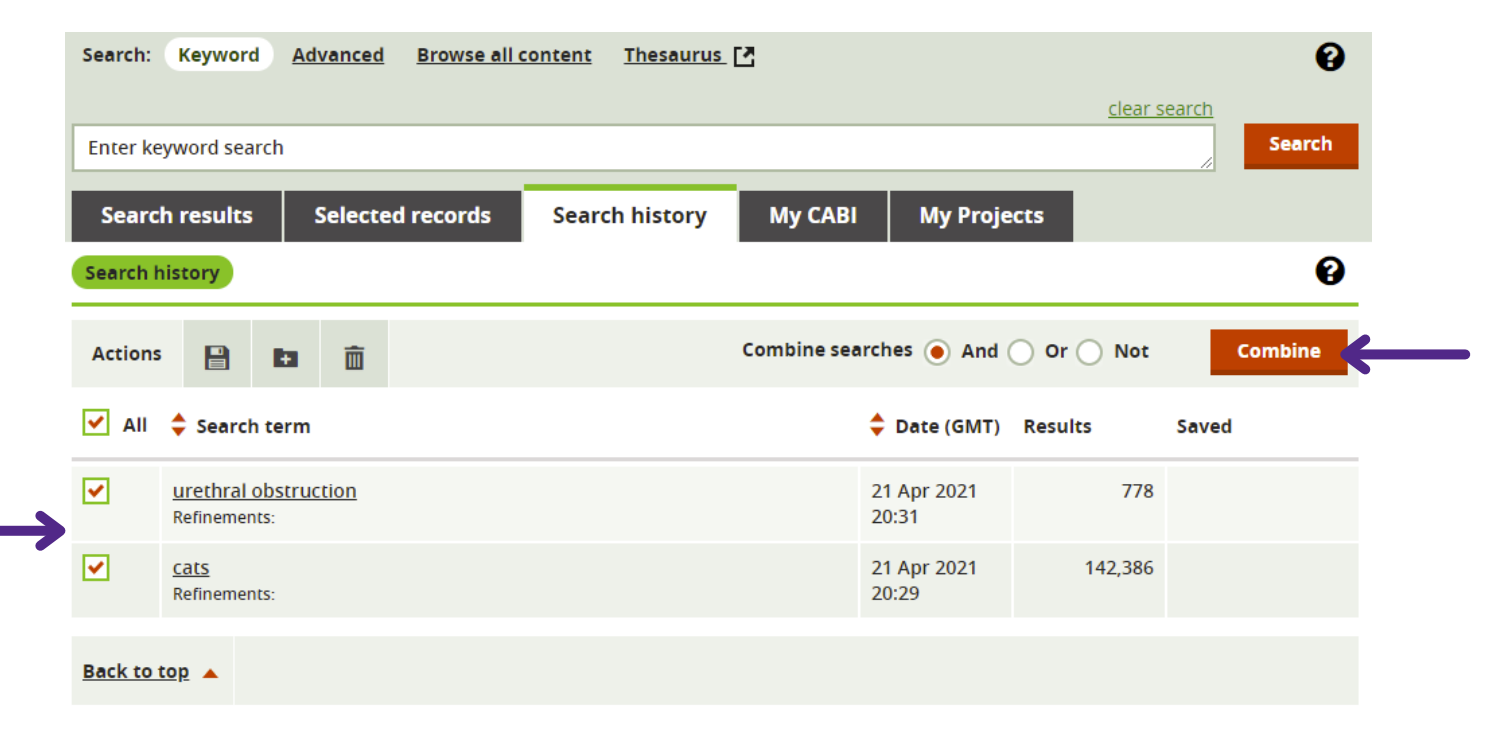

• Combining the terms results in 353 results including both *cats* and *urethral obstruction* 

| Search: Keyword        | Advanced Browse all | content <u>Thesaurus</u> | 2       |             | clear | search        | Ø   |
|------------------------|---------------------|--------------------------|---------|-------------|-------|---------------|-----|
| ((urethral obstruction | ) AND (cats))       |                          |         |             | cicar | Sea           | rch |
| Search results         | Selected records    | Search history           | Му САВІ | My Projects |       |               |     |
|                        |                     |                          |         | Save search |       | Edit Search 🔻 | Ø   |
| Search results: 353 re | esults (approx.)    |                          |         |             |       |               |     |

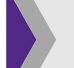

## Refining a Search

On the right side of the search results screen, you can refine searches further via filters.

- **Results by Year:** The slider allows for narrowing or widening searches by year published. Make sure to select "update results" to conduct new search within the year parameters
- **Refine by:** A list of various ways to refine searches including:
  - Topics
  - Organism Descriptors
  - Broader terms
  - Document type
  - Year
  - Publication title
  - Author
  - Geographic Location
  - Language
- Clicking on any of these options will open a pop-up window where refinement is made via lists of terms, locations, years, etc.

## Obtaining Full-Text PDFs

Full-text PDFs are available via GetIt links provided on the library webpages (you must sign in with your K-State eID and password for full access).

- Select the article you wish to obtain on PubMed
- On the right side of the screen, under "Full text links" click the K-State "Get It" button
- You will either be directed to the full article directly or to K-State's SearchIt page where you can click on the link for the full article

### If Article is Not Available as a Free PDF

- You will be directed to K-State's SearchIt page which will give you options in obtaining the article
- **Check holdings:** If physical copy is located at one of our library locations, the location will be listed under *Check for physical copy*
- **Request from Interlibrary Loan:** if a physical copy is not available or, if you would like the PDF sent directly to you, select *Not Available? Request from Interlibrary Loan* to place a loan request (click here to learn about placing an Interlibrary Loan request)